# Ameren Sourcing Supplier RFQ Acknowledge Intent to Participate & Submit a Quote

This document is confidential and is intended solely for the use and information of Ameren Revised 09/11/2015

# **ACCESS ORACLE EBUSINESS & VIEW RFQ DETAILS**

### **Login to Oracle eBusiness Applications**

| https://ebusiness.ameren.co                                                                                                    | <u>2m</u>                                                                                              | Navigate to Amere<br>Log In page. Ente<br>address) & your Pa<br>Submit button to                                    | n's <b>Oracle eBusiness</b><br>er your <b>UserID</b> (email<br><b>assword</b> . Click the<br>login. |                      |
|----------------------------------------------------------------------------------------------------|----------------------------------------------------------------------------------------------------|----------------------------------------------------------------------------------------------------|----------------------------------------------------------------------------------------------------|----------------------|
| Ameren Supplier Log In<br>For new Ameren Supplier site users, after you<br>required to change your password and then yo<br>changed password to enter the Ameren Suppli                                                                                                    | log in using your assig<br>u will be logged out. Y<br>er Site.                                         | ned UserID and Passwo<br>ou will then need to logir                                                                 | ord, you will be<br>n again with the                                                                |                      |
| UserID:<br>Password:<br>Submit<br>If you cannot sign on with your assigned Ameri<br>Service Desk at 888-985-4862 Suppliers and of<br>Ameren but who do not have an Ameren Userl<br>and contractors who are not currently doing but<br>wave ameren com under the Business Partners | en UserID or if you end<br>contractors who have a<br>ID can call the same n<br>usiness with Ameren, re | counter other problems, of<br>active purchase orders of<br>umber to request a User<br>efer to the Pre-Qualification | call the Ameren<br>rcontracts from<br>D. For suppliers<br>ion information at                        |                      |
| www.ameren.com under the <u>busiliess ratures</u>                                                                                                    |                                                                                                    | Diff<br>Clic<br>Con                                                                                                 | iculty with Login:<br>k <b>Forgot Your Passwo<br/>OR</b><br>ntact the <b>Supplier Serv</b>          | ord? link<br>ice Des |

### Navigate to RFQ via AMPON Sourcing Supplier Responsibility

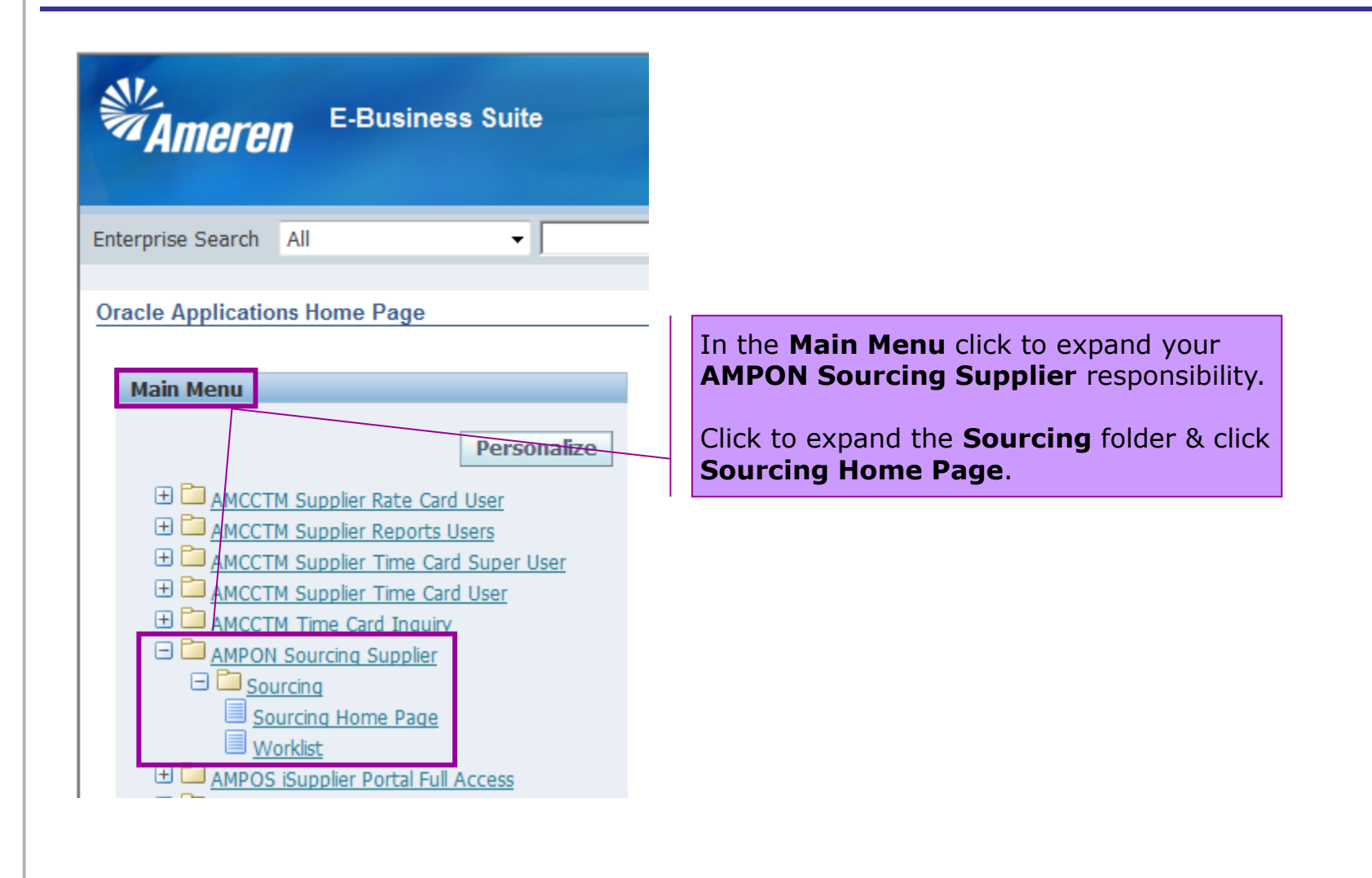

### **View Open Invitation**

| Negotiations            |                           |                       |                                                |                                       |                        |                              |        |          |
|-------------------------|---------------------------|-----------------------|------------------------------------------------|---------------------------------------|------------------------|------------------------------|--------|----------|
| Search Open Negotiati   | ons Title 🔻               |                       | Go                                             |                                       |                        |                              |        |          |
| Welcome, TIFFANY PA     | ALLME.                    |                       |                                                |                                       |                        |                              |        |          |
| Your Active and D       | raft Responses            |                       |                                                |                                       |                        |                              |        |          |
| Press Full List to view | all your company's respon | ses.                  |                                                |                                       |                        |                              |        |          |
| Response Number         | Response Status           | Supplier Site         | Negotiation Number                             | Title                                 | Туре                   | Time Left                    |        | Monitor  |
| <u>1994265</u>          | Resubmission Required     | 00TESTONLY            | <u>1242989-2</u>                               | Test RFQ                              | RFQ                    | 5 days 21 h                  | ours   |          |
| <u>962241</u>           | Active                    |                       | <u>543975</u>                                  | ENG_Underground Design                | RFI                    | 0 seconds                    |        |          |
| 1674257                 | Active                    | 01CCTMTESTONLY        | <u>947977,1</u>                                | Sys Verification Test                 | RFQ                    | 0 seconds                    |        |          |
| 1674258                 | Active                    |                       | <u>914977</u>                                  | Test RFQ                              | RFQ                    | 0 seconds                    |        |          |
| <u>1674259</u>          | Active                    |                       | <u>947980</u>                                  | Sys Verification                      | RFI                    | 0 seconds                    |        |          |
| Negotiation has be      | en amended and requires   | your action to be con | sidered for award.                             |                                       |                        |                              |        |          |
| Your Company's O        | pen Invitations           |                       |                                                |                                       |                        |                              |        |          |
|                         |                           |                       |                                                |                                       |                        |                              |        |          |
| Supplier Site           | Negotiatio                | n Number              | Title                                          | 9                                     | 1                      | Гуре                         | Time   | Left     |
| 00TESTONLY              | 1242989-2,                | 1                     | Test                                           | RFQ                                   | F                      | RFQ                          | 5 days | 21 hours |
|                         | 1316997                   | <u></u>               | Exar                                           | nple Services                         | 1                      | RFQ                          | 6 days | 23 hours |
|                         |                           |                       | Under <b>Your Cor</b><br>the <b>Negotiatio</b> | npany's Open Inv<br>on Number to view | <b>vitati</b><br>/ RFQ | <b>ons</b> click<br>details. | ¢      |          |

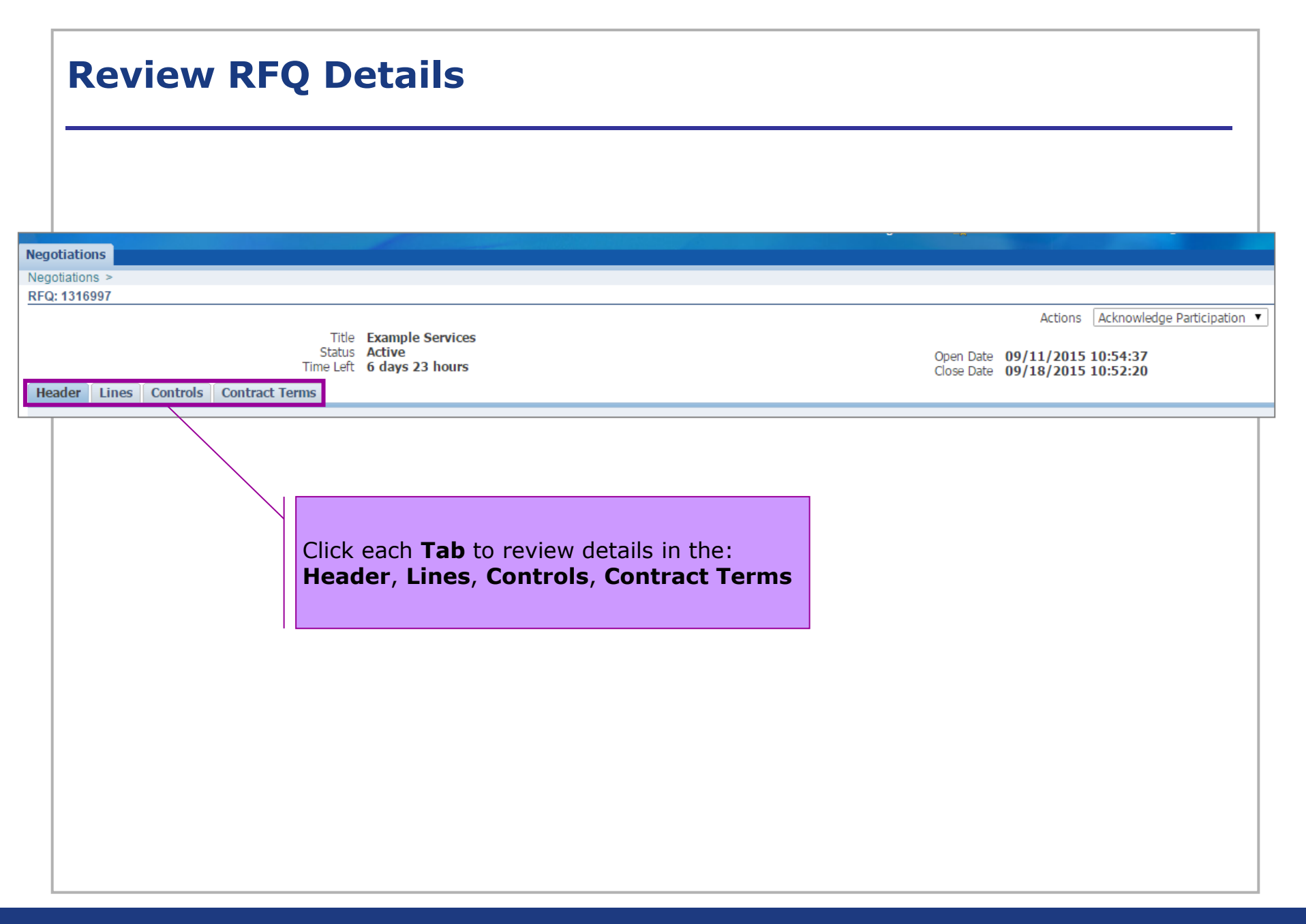

### **Header: Review Details, Supplier Note, & Attachments**

| Negotiations         Negotiations >         RFQ: 1316997         Title         Status         Time Left         Header         Lines         Controls         Contract Terms         Buyer         Quote Style         Description      | Example Services<br>Active<br>6 days 23 hours<br>Minor(SCProcPerf 1105), Katherine<br>Blind                                                                                                    | Actions Acknowledge Open Date 09/11/2015 10:54:37 Close Date 09/18/2015 10:52:20 Outcome Event Standard Purchase Order |
|----------------------------------------------------------------------------------------------------|----------------------------------------------------------------------------------------------------|----------------------------------------------------------------------------------------------------|
| Terms                                                                                                    |                                                                                                    |                                                                                                    |
| Bill-To Address<br>Ship-To Address<br>FOE<br>Currency                                                                                                    | VAR<br>VAR<br>DESTINATION                                                                                                    | Payment Terms NET 30<br>Carrier<br>Freight Terms Collect Shipment                                                      |
| RFQ Currenc                                                                                                    | / USD                                                                                                    | Price Precision Any                                                                                                    |
| Notes and Attachments         Note to Suppliers         Please download all a documents to your O         Title         Diverse Supplier Business Plan Template.xlsx         Design Spec EC1234-1235.pdf         Reference Drawings.pdf | Type Description Category Last Update         Type Description Category Last Update         File       To Supplier       E87693         Under Notes & Attachments review Note       Click each attachment Title and save to you for completion per instructions in Note to Sand/or within each Document. | ed By Last Updated<br>04/23/2015<br>e to Suppliers.<br>2015<br>2015<br>2015                                            |

## SUBMIT INTENT TO PARTICIPATE

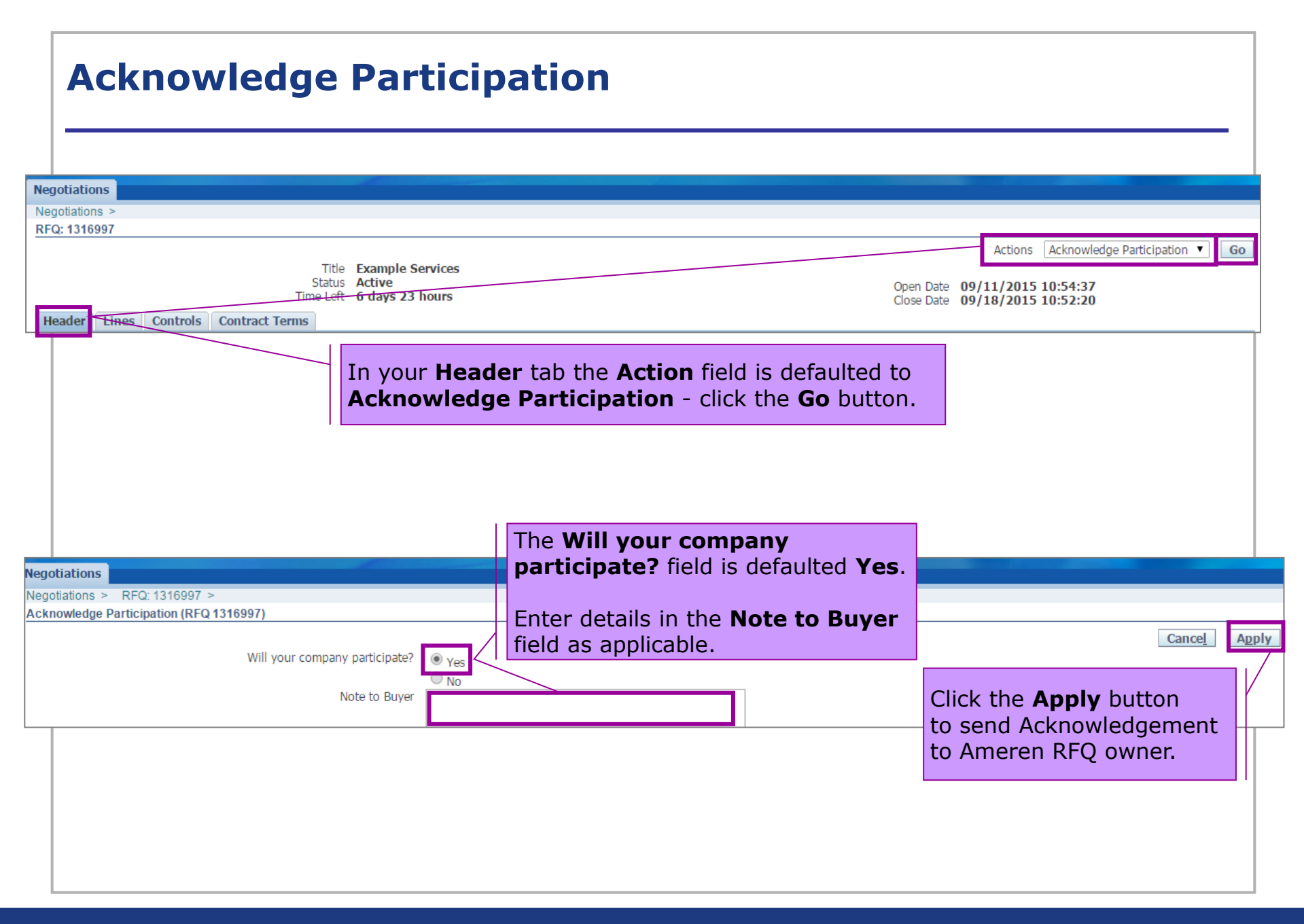

### **CREATE & SUBMIT QUOTE**

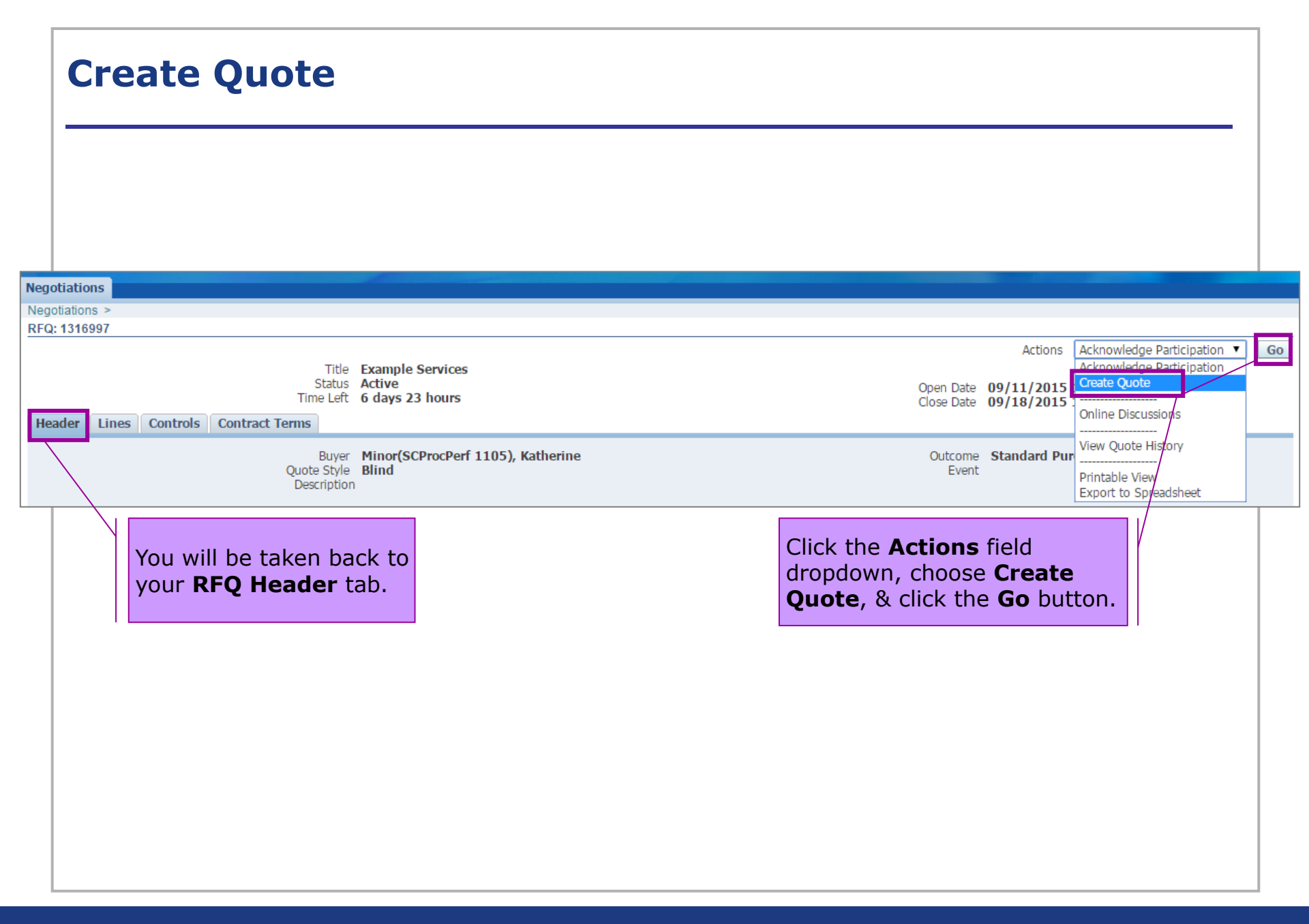

### **Quote Draft: Read/Accept Terms & Conditions**

| Cancel Accept<br>Review the Terms & Conditions,<br>click the Select Box indicating you<br>have read & accepted, & click the<br>Accept button.                                                                                                    |
|----------------------------------------------------------------------------------------------------|
| The following terms and conditions must be accepted before a quote is placed in this RFQ. DISCLAIMERS Bidder is hereby advised that Ameren is not committed to any course of action as a result of its issuance of this RFP and/or its receipt of a proposal from any bidder in response to it. Further, Ameren reserves the right to: 1. Reject any proposal which does not conform to instructions and specifications which are issued herein; 2. Not accept proposals after the stated submission deadline; 3. Reject any proposal which does not conform to instructions and specifications which are issued herein; 2. Not accept proposals after the stated submission deadline; 3. Reject any proposal which does not conform to instructions and specifications which are issued herein; 3. Award only a portion of the contract; or 7. Make no award of any contracts; 8. Maintain current vendor arrangements; 9. Introduce new pricing mechanisms such as unit based or lump sum bidding at any future time; 10. Inglement EDI, XML, or other electronic billing processes at any future time. Further, Ameren expects selected bidders to have electronic billing capability. AMEREN EXPLICITLY RESERVES THE RIGHT TO CONTRACT WITH A VENDOR FOR REASONS OTHER THAN THE LOWEST PRICE. AMEREN WILL NOT REIMBURSE ANY BIDDER FOR ANY PROPOSAL PREPARATION COSTS OR OTHER WORK PERFORMED IN CONNECTION WITH THIS REP. DISCLOSURE AND CONFIDENTIALITY TERMS The information contained in this RPP (or accumulated through other written or verbal communication) is confidential. It is for proposal purposes only and is not to be disclosed to any other purpose. Information received in response to this RFP will be held in strict confidence and not disclosed to any party, other than Ameren and its agents, without the express written consent of the bidder. |
| Terms and Conditions                                                                                                    |

| Negotiations                                    |                                                           | Your <b>Quot</b>                                           | <b>e</b> number will                   | be shown                                                         |                                                        |                                                  |                | -               |
|-------------------------------------------------|-----------------------------------------------------------|------------------------------------------------------------|----------------------------------------|------------------------------------------------------------------|--------------------------------------------------------|--------------------------------------------------|----------------|-----------------|
| Negotiations > REO: 13<br>Create Quete: 1004274 | 316997 >                                                  | at the top                                                 | left on the dra                        | ft page.                                                         |                                                        |                                                  |                |                 |
| Header Lines                                    | Titl                                                      | e Example Services                                         |                                        |                                                                  | Cance View RFQ<br>Time Left 6 day<br>Close Date 09/18  | Quote By Spread<br>s 23 hours<br>8/2015 10:52:20 | Isheet Save Dr | raft <u>C</u> o |
|                                                 | Supplie<br>RFQ Currenc<br>Quote Currenc<br>Price Precisio | er ITTEST SUPPLIER<br>y USD<br>y USD<br>n Any              | 1                                      |                                                                  | Quote Valid Until<br>Reference Number<br>Note to Buyer | e: 08/27/2015)                                   |                |                 |
| Quote Vali                                      | id Until, I                                               | Reference N                                                | s as applicable<br>umber, Note         | to Buyer.                                                        |                                                        |                                                  |                |                 |
| Quote Vali                                      | id Until, I                                               | Reference N                                                | s as applicable<br>umber, Note         | :<br>to Buyer.                                                   |                                                        |                                                  |                |                 |
| Quote Vali                                      | id Until, I                                               | Reference N                                                | s as applicable<br><b>umber, Note</b>  | :<br>to Buyer.                                                   |                                                        |                                                  |                |                 |
| Quote Vali                                      | id Until, I                                               | Reference N                                                | s as applicable<br><b>umber, Note</b>  | :<br>to Buyer.                                                   |                                                        |                                                  |                |                 |
| Quote Vali                                      | id Until, I                                               | Description                                                | s as applicable<br>umber, Note         | Last Updated By                                                  | Last Updated                                           | Usage                                            | Update         | Delet           |
| Quote Vali                                      | Type<br>Click th<br>Cntil                                 | Description<br>The Add Attac<br>eted docume<br>RFQ Notes 8 | category<br>hment buttor<br>Attachment | Last Updated By<br>to upload<br>uctions outlined<br>s (slide 7). | Last Updated                                           | Usage                                            | Update         | Delet           |

Ti N

### **Quote Draft: Add Attachments**

| ations > RFQ: 1316997 > Create Quote: 1994274 (RFQ 1316997) > ttachment |                 | button & re<br>the process                                                                       | peat                                                                      | Cance <u>I</u> Add Another                                                                                                    |
|-------------------------------------------------------------------------|-----------------|--------------------------------------------------------------------------------------------------|---------------------------------------------------------------------------|----------------------------------------------------------------------------------------------------|
| Title Description Category From Supplier                                |                 |                                                                                                  | When all a<br>have been<br>click the <b>A</b>                             | attachments<br>n uploaded,<br>Apply button.                                                                                    |
| Attachment<br>Type © File<br>C URL<br>C Text                            | Browse<br>File: | Form_Supplier Response<br>rol_Enclosure_IT-Test-Supplier_Esti<br>rol_Enclosure_Supplier_Estimate | Date modified<br>09/25/2014 10:25<br>09/25/2014 10:59<br>09/25/2014 10:27 | Image: Size       Type     Size       Adobe Acrobat D     29 I       Microsoft Word D     84 I       Adobe Acrobat D     138 I |
|                                                                         | the             | se_Supplier_Business_Plan_Template                                                               | 09/25/2014 10:31                                                          | Microsoft Excel W 58 I                                                                                                    |

| Add Attachments: Complet                                                                                                    | You will be taken back to the Quote<br>Draft page where a Confirmation is<br>displayed indicating attachment(s)                                                     |
|----------------------------------------------------------------------------------------------------|----------------------------------------------------------------------------------------------------|
| Diverse_Supplier_Business_Plan_Template.xlsx attachment has been added successfully.                                                                               | added successfully.                                                                                                    |
| Treate Quote: 1994205 (KFQ 1242989-2)         T           Title         Test RFQ           Header         Lines                                                    | Cancel       View RFQ       Quote By Spreadsheet       Save Draft       Continue         Time Left       6 days 21 hours       Close Date       09/17/2015 08:40:06 |
| Supplier IT TEST SUPPLIER 1<br>Supplier Site OOTESTONLY - IT TEST SUPPLIER 1, TEST ONLY, MO 99999<br>RFQ Currency USD<br>Quote Currency USD<br>Price Precision Any | , US Quote Valid Until (example: 08/26/2015)<br>Reference Number<br>Note to Buyer                                                                                   |
| Attachments                                                                                                    |                                                                                                    |
| Add Attachment Type Description Category L Diverse Supplier Business Plan Template.xlsx File From Supplier P                                                       | ast Updated By Last Updated Usage Update Delet<br>ROCESS_PERFORMANCEGROUP@AMEREN.COM 09/10/2015 One-Time                                                            |
| You can <b>View</b> , <b>Update</b><br>or <b>Delete</b> attachments.                                                                                               |                                                                                                    |

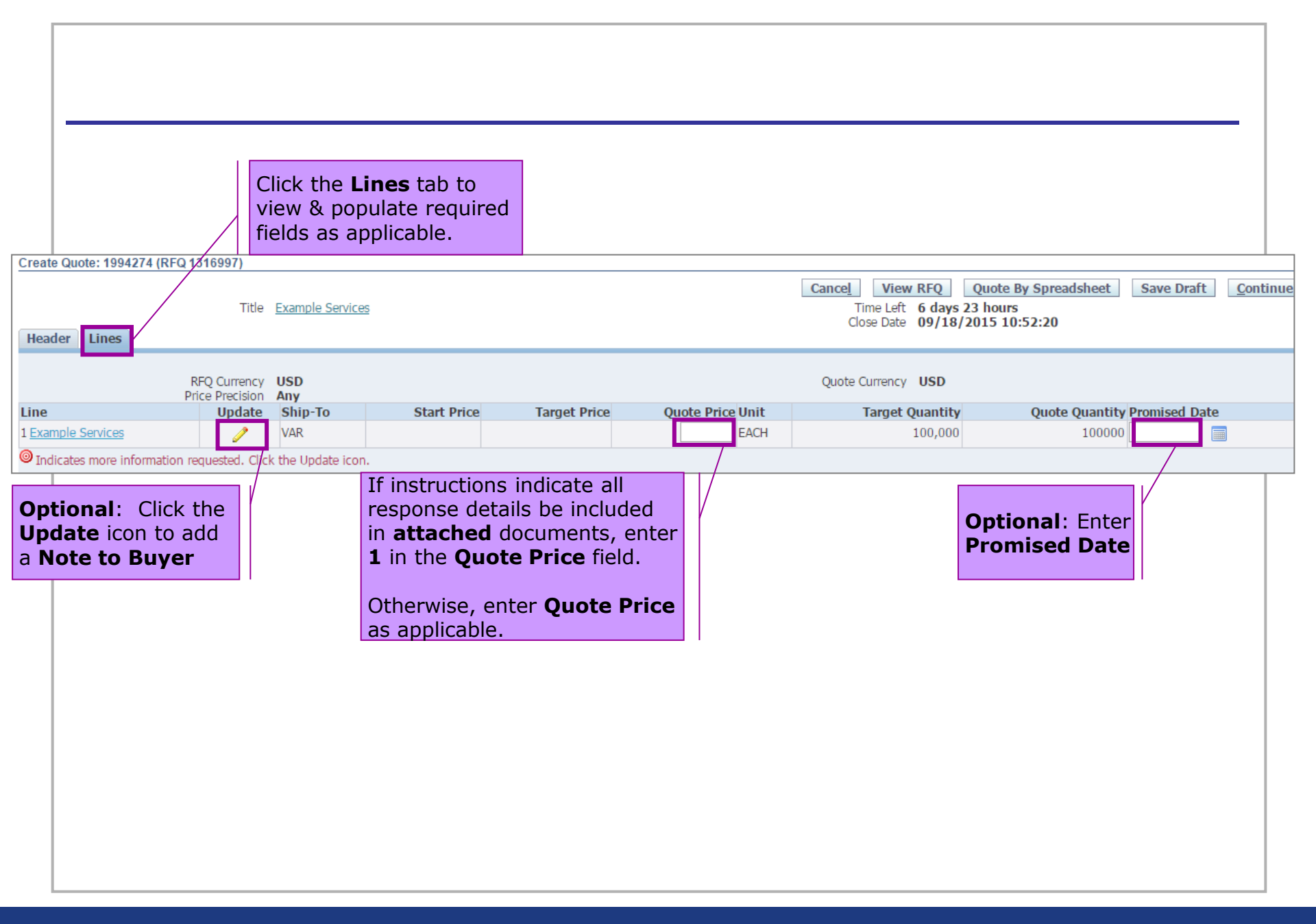

| Quote                                                                                                    | Draft: Sa                                                                                                    | ive Draft                                                                                                    |                                                                                                    |
|----------------------------------------------------------------------------------------------------|----------------------------------------------------------------------------------------------------|----------------------------------------------------------------------------------------------------|----------------------------------------------------------------------------------------------------|
| ations > RFQ: 1316997<br>nfirmation<br>pte 1994274 for RFQ 13:                                                                       | 7 ><br>16997 (Example Services) has bee<br>1316007)                                                          | in saved as a draft.                                                                                                    |                                                                                                    |
| er Lines                                                                                                    | Title <u>Example Services</u>                                                                                | You can click the <b>Save D</b><br>button at any time, as yo<br>enter Quote details.<br>When you do, the page w<br>refresh to show <b>Confirm</b><br>indicating <b>successful sa</b> | Cancel       View RFQ       Quote By Spreadsheet       Save Draft         Time Left       6 days 23 hours       Close Date       09/18/2015 10:52:20         OU       will |
| Nagotiations                                                                                                    |                                                                                                    | 60                                                                                                    |                                                                                                    |
| Search Open Negotiat<br>Welcome, TIFFANY P/<br>Your Active and D<br>Press Full List to view                                          | ions Title  ALLME.  Iraft Responses all your company's responses                                             |                                                                                                    | Full List                                                                                                    |
| Search Open Negotiat<br>Welcome, TIFFANY P/<br>Your Active and D<br>Press Full List to view<br>Response Number<br>1994277<br>1994265 | ions Title  ALLME. Praft Responses all your company's responses Response Status With a Saved D Sourcing Home | Negotiation Number Title<br>Praft you can leave the Quote, &<br>e Page to complete it at a later t                                                                                   | Full ListType Time LeftMonitorUnread Messagesreturn to your20 hours0time (see slides 4-5).20 hours0                                                                        |

| Quote Draft: View RFQ Det                                                                                                    | ails                                                                                                    |
|----------------------------------------------------------------------------------------------------|----------------------------------------------------------------------------------------------------|
| Create Quote: 1994274 (RFQ 1316997)                                                                                                    |                                                                                                    |
| Title Example Services Header Lines                                                                                                    | Cancel       View RFQ       Quote By Spreadsheet       Save Draft       Continue         time Left       6 days 23 hours       Close Date       09/18/2015 10:52:20 |
| You can click the <b>View RFQ</b> button<br>within your Quote draft, to review<br>RFQ <b>Header</b> , <b>Lines</b> , <b>Controls</b> , &<br><b>Contract Terms</b> details. |                                                                                                    |
| Negotiations                                                                                                    |                                                                                                    |
| RFQ: 1316997                                                                                                    |                                                                                                    |
| Title Example Services<br>Status Active<br>Time Left 6 days 22 hours                                                                                                    | Actions <u>Create Quote</u> ▼ <u>Go</u><br>Open Date 09/11/2015 10:54:37<br>Close Date 09/18/2015 10:52:20                                                          |
| Buyer Minor(SCProcPerf 1105), Katherine<br>Quote Style Blind<br>Description                                                                                                | Outcome Standard Purchase Order<br>Event                                                                                                    |
|                                                                                                    |                                                                                                    |

| Quote: 1994274 (F    | RFQ 1316997)                                        |                                                                                                    |                           |                                             |                                            |                                        |                                                      |                                                                             |                             |                   | _           |
|----------------------|-----------------------------------------------------|----------------------------------------------------------------------------------------------------|---------------------------|---------------------------------------------|--------------------------------------------|----------------------------------------|------------------------------------------------------|-----------------------------------------------------------------------------|-----------------------------|-------------------|-------------|
|                      | т                                                   | tle <u>Example Servi</u>                                                                                 | <u>es</u>                 |                                             |                                            | Ca                                     | Time Left<br>Close Date                              | v RFQ         Quote By S           6 days 23 hours         09/18/2015 10:52 | preadsheet                  | Save Draft        |             |
| er Lines             |                                                     |                                                                                                    |                           |                                             |                                            |                                        |                                                      | To Rev                                                                      | iew & S                     | Submit            |             |
|                      |                                                     |                                                                                                    |                           |                                             |                                            |                                        |                                                      | your Qu<br>Contin                                                           | iote clic<br><b>ue</b> butt | k the<br>on.      |             |
| Create Quote 19942   | 65: Review and                                      | Submit (RFQ 12429                                                                                        | 39-2)                     |                                             |                                            |                                        |                                                      |                                                                             |                             |                   |             |
|                      |                                                     |                                                                                                    |                           |                                             |                                            | Cancel                                 | Back                                                 | alidate Save Draft                                                          | Printable                   | View Sub <u>n</u> | <u>i</u> it |
| ittachments          | Suppli<br>Suppli<br>RFQ Cu<br>Quote Cu<br>Price Pre | Inderest Internet<br>applier I T TEST St<br>er Site 00TESTONI<br>rrency USD<br>rrency USD<br>ecision Any | <del>IPPLIER 1</del><br>Y | Review Quot<br>details, Atta<br>Contract Te | te Header 8<br>Ichments, 8<br>Ichms as nee | k Line<br>Quote V<br>Reference<br>Note | lose Date 09/1<br>alid Until<br>e Number<br>to Buyer | 7/2015 08:40:06                                                             |                             |                   |             |
| ïtle                 |                                                     |                                                                                                    | Type Desc                 | ription Category                            | Last Updated By                            | 1                                      |                                                      | Last Updated                                                                | Usage                       | Update Dele       | te          |
| Diverse Supplier Bus | iness Plan Tem                                      | plate.xlsx                                                                                               | File                      | From Supplie                                | PROCESS_PERFOR                             | MANCEGROUP@AMEREI                      | N.COM                                                | 09/10/2015                                                                  | One-Time                    | / 1               |             |
| ontract Terms        |                                                     |                                                                                                    |                           |                                             |                                            |                                        |                                                      |                                                                             | Preview                     | v Contract Terms  | s           |
|                      |                                                     |                                                                                                    |                           |                                             |                                            |                                        |                                                      |                                                                             |                             |                   |             |
| Lines                |                                                     |                                                                                                    |                           |                                             |                                            |                                        |                                                      |                                                                             |                             |                   |             |
| Lines                |                                                     |                                                                                                    | Quote 1                   | otal (USD) <b>100,000.00</b>                | )                                          |                                        |                                                      |                                                                             |                             |                   |             |

### **Submit Quote** Otherwise, click the If you find errors, click Negotiations the **Back** button to Submit button. Negotiations > Create Quote 1994274: Review and Submit (RFQ 1316997) update the Quote Draft. Back Validate Save Draft Printable View Cancel Submit Negotiations The page will refresh to show a **Confirmation** Confirmation Quote 1994274 for RFQ 1316997 (Example Services) has been submitted. indicating your **Ouote was submitted**. Return to Sourcing Home Page Negotiations Home Logout Preferences Privacy Statement Click the Return to Sourcing Home Page link or navigate to your Negotiations **Sourcing Home Page** (see slides 4-5) any time, to view Quote details. Search Open Negotiations Title ۲ Go Welcome, TIFFANY PALLME. Your Active and Draft Responses Press Full List to view all your company's responses. Full List Response Number **Response Status** Title Negotiation Number Type Time Left Monitor Unread Messages Supplier Site 199427 Draft 1242989-2,1 RFQ 5 days 20 hours 00TESTONLY Test RFO 0 1994265 Resubmission Required 00TESTONLY 1242989-2 Test RFO RFQ 5 days 20 hours 0 994274 RFQ 6 days 22 hours Active Example Services **Response Status** 0 will be **Active**.